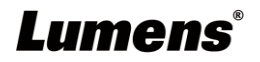

## DC200 4K Document Camera

**User Manual - English** 

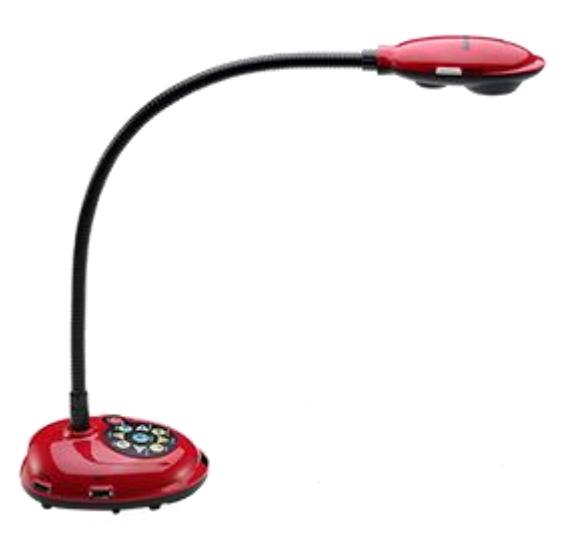

[Important]

To download the latest version of Quick Start Guide, multilingual user manual, software, or driver, etc., please visit Lumens <u>https://www.MyLumens.com/support</u>

## Lumens<sup>®</sup> Table of Contents

| Copyrig | ht Information                                                           | 2    |
|---------|--------------------------------------------------------------------------|------|
| Chapter | 1 Safety Instructions                                                    | 3    |
| Chapter | 2 Package Contents                                                       | 5    |
| Chapter | 3 Product Overview                                                       | 6    |
| 3.1     | Diagram of the relative position between a user and device               | 7    |
| Chapter | 4 Installation and Connections                                           | 8    |
| 4.1     | System diagram                                                           | 8    |
| 4.2     | Installing Application Software                                          | 9    |
| Chapter | 5 Start Using                                                            | . 10 |
| Chapter | 6 Introduction of Panel, Remote Control and Setting Menu                 | . 11 |
| 6.1     | Functions of control panel and remote control                            | . 11 |
| 6.2     | Setting Menu                                                             | . 13 |
| Chapter | 7 Descriptions of Major Functions                                        | . 18 |
| 7.1     | I would like to automatically adjust the image to have the best          |      |
| bright  | ness and focusing performance                                            | . 18 |
| 7.2     | I would like to switch image sources                                     | . 18 |
| 7.3     | I would like to freeze images                                            | . 18 |
| 7.4     | I would like to rotate the image                                         | . 18 |
| 7.5     | I would like to record images                                            | . 19 |
| 7.6     | I would like to use the MASK and Spotlight function                      | . 19 |
| 7.7     | I would like to compare images (compare live images with stored          |      |
|         | image files (PIP))                                                       | . 20 |
| 7.8     | I would like to change the power on image                                | . 20 |
| Chapter | 8 Connecting to Microscope                                               | . 21 |
| Chapter | 9 DIP Switch Setting                                                     | . 22 |
| Chapter | 10 Troubleshooting                                                       | . 23 |
| Supp    | blier's Declaration of Conformity 47 CFR § 2.1077 Compliance Information | 25   |

### **Lumens**<sup>®</sup> Copyright Information

Copyrights © Lumens Digital Optics Inc. All rights reserved. Lumens is a trademark that is currently being registered by Lumens Digital Optics Inc.

Copying, reproducing or transmitting this file is not allowed if a license is not provided by Lumens Digital Optics Inc. unless copying this file is for the purpose of backup after purchasing this product. In order to keep improving the product, Lumens Digital Optics Inc. hereby reserves the right to make changes to product specifications without prior notice. The information in this file is subject to change without prior notice. To fully explain or describe how this product should be used, this manual may refer to names of other products or companies without any intention of infringement.

Disclaimer of warranties: Lumens Digital Optics Inc. is neither responsible for any possible technological, editorial errors or omissions, nor responsible for any incidental or related damages arising from providing this file, using, or operating this product.

### *Lumens*<sup>®</sup> Chapter 1 Safety Instructions

Always follow these safety instructions when setting up and using the Document Camera:

#### 1 Operation

- 1.1 Please use the product in the recommended operating environment, away from water or source of heat
- 1.2 Do not place the product on a tilted position or unstable trolley, stand or table.
- 1.3 Please clean the dust on the power plug prior to usage. Do not insert the product's power plug into a multiplug to prevent sparks or a fire.
- 1.4 Do not block the slots and openings in the case of the product. They provide ventilation and prevent the product from overheating.
- 1.5 Do not open or remove covers, otherwise it may expose you to dangerous voltages and other hazards. Refer all servicing to licensed service personnel.
- **1.6** Unplug the product from the wall outlet and refer servicing to licensed service personnel when the following situations happen:
  - If the power cords are damaged or frayed.
  - If liquid is spilled into the product or the product has been exposed to rain or water.

#### 2 Installation

2.1 For security considerations, please make sure the standard hanging rack you bought is in line with UL or CE safety approbations and installed by technician personnel approved by agents.

#### 3 Storage

- 3.1 Do not place the product where the cord can be stepped on as this may result in fraying or damage to the lead or the plug.
- 3.2 Unplug the product during thunderstorms or if it is not going to be used for an extended period.
- 3.3 Do not place the product or accessories on top of vibrating equipment or heated objects.

#### 4 Cleaning

4.1 Disconnect all the cables prior to cleaning and wipe the surface with a dry cloth. Do not use alcohol or volatile solvents for cleaning.

#### 5 Batteries (for products or accessories with batteries)

- 5.1 When replacing batteries, please only use similar or the same type of batteries.
- 5.2 When disposing of batteries or products, please adhere to the relevant instructions in your country or region for disposing of batteries or products.

#### Precautions

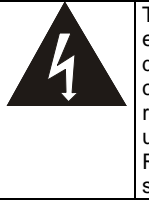

This symbol indicates that this equipment may contain dangerous voltage which could cause electric shock. Do not remove the cover (or back). No user-serviceable parts inside. Refer servicing to licensed service personnel.

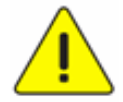

This symbol indicates that there are important operating and maintenance instructions in this User Manual with this unit.

#### FCC Warning

This equipment has been tested and found to comply with the limits for a Class A digital device, pursuant to part 15 of the FCC Rules. These limits are designed to provide reasonable protection against harmful interference when the equipment is operated in a commercial environment.

#### Notice :

The changes or modifications not expressly approved by the party responsible for compliance could void the user's authority to operate the equipment.

### Lumens

#### IC Warning

This digital apparatus does not exceed the Class A limits for radio noise emissions from digital apparatus as set out in the interference-causing equipment standard entitled "Digital Apparatus," ICES-003 of Industry Canada.

Cet appareil numerique respecte les limites de bruits radioelectriques applicables aux appareils numeriques de Classe A prescrites dans la norme sur le material brouilleur: "Appareils Numeriques," NMB-003 edictee par l'Industrie.

#### EN55032 CE Warning

Operation of this equipment in a residential environment could cause radio interference.

### *Lumens*<sup>®</sup> Chapter 2 Package Contents

| DC000              | Quiels Start Quide                                                           |               |
|--------------------|------------------------------------------------------------------------------|---------------|
| DC200              | (For download of other<br>language versions, please<br>visit Lumens website) | HDMI cable    |
| USB cable          | Power Cord                                                                   | Power Adapter |
|                    | Appearance may vary<br>depending on<br>country/region                        |               |
| Microscope Adapter | Remote Control                                                               |               |
| (Optional)         |                                                                              |               |

### **Lumens**<sup>®</sup> Chapter 3 Product Overview

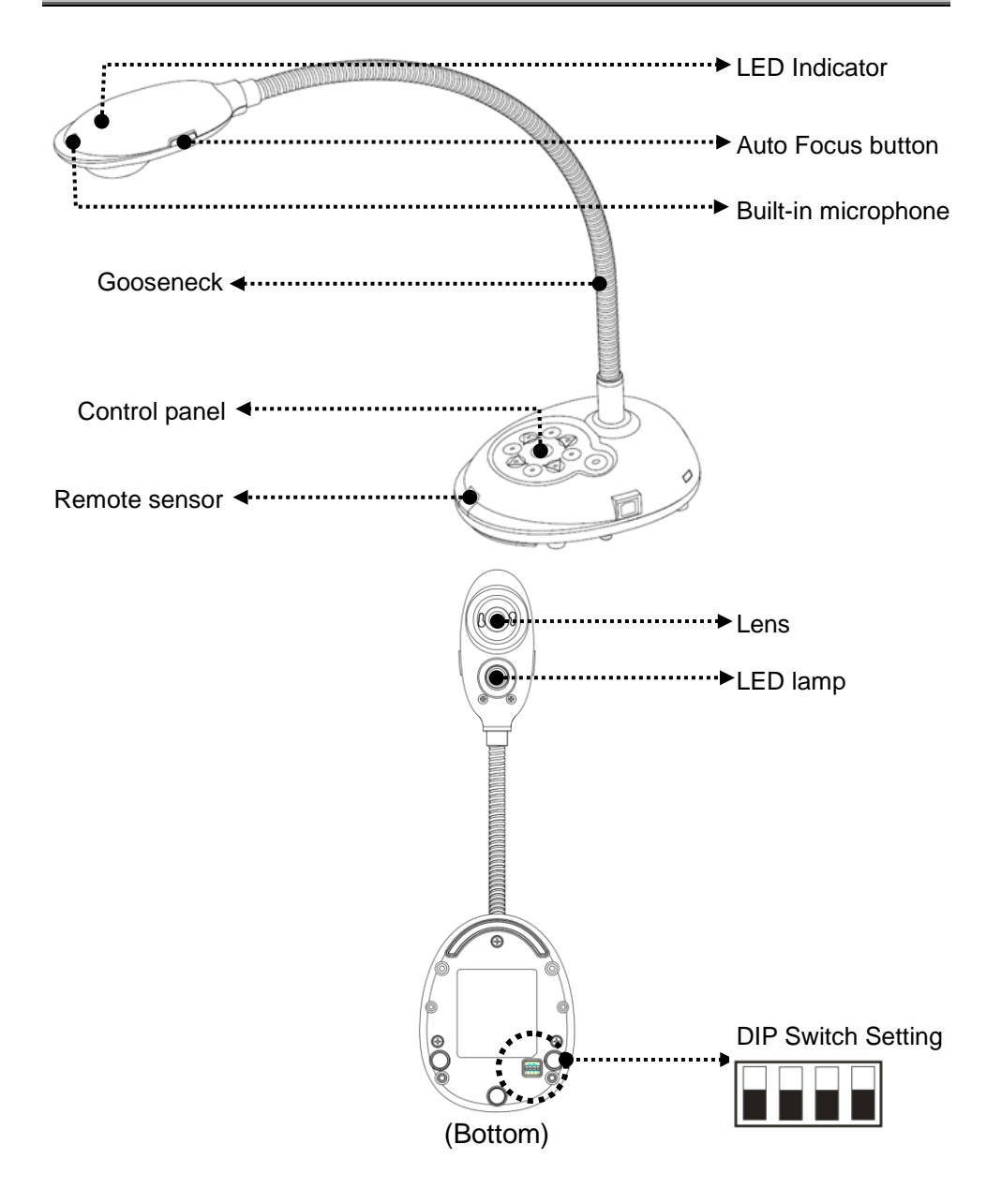

### Lumens®

3.1 Diagram of the relative position between a user and device

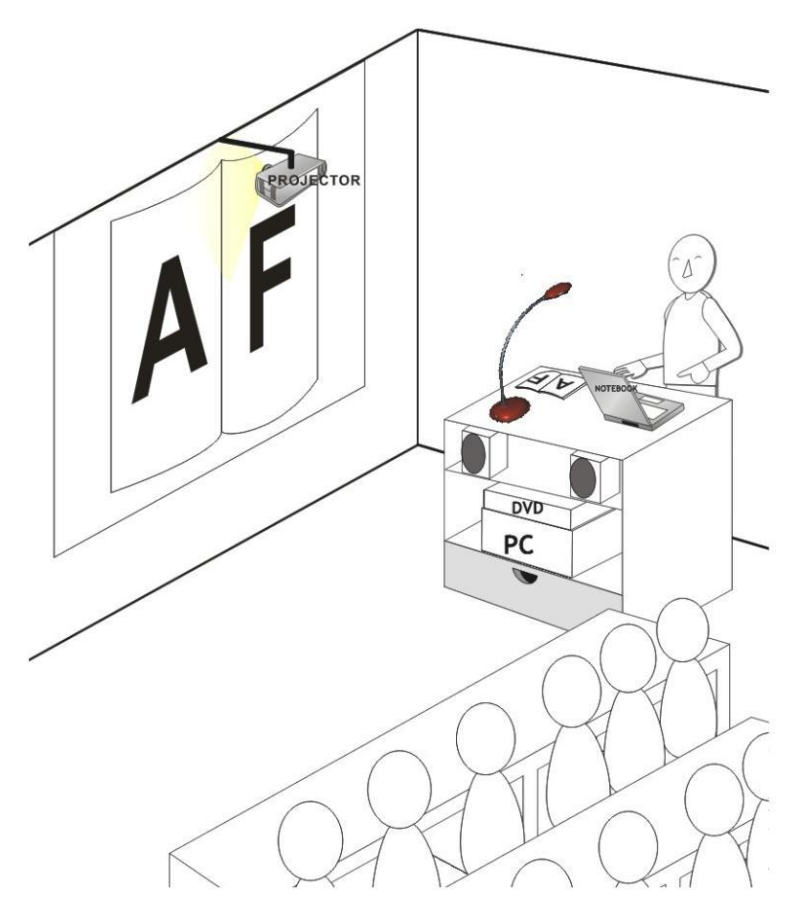

### **Lumens**<sup>®</sup> Chapter 4 Installation and Connections

### 4.1 System diagram

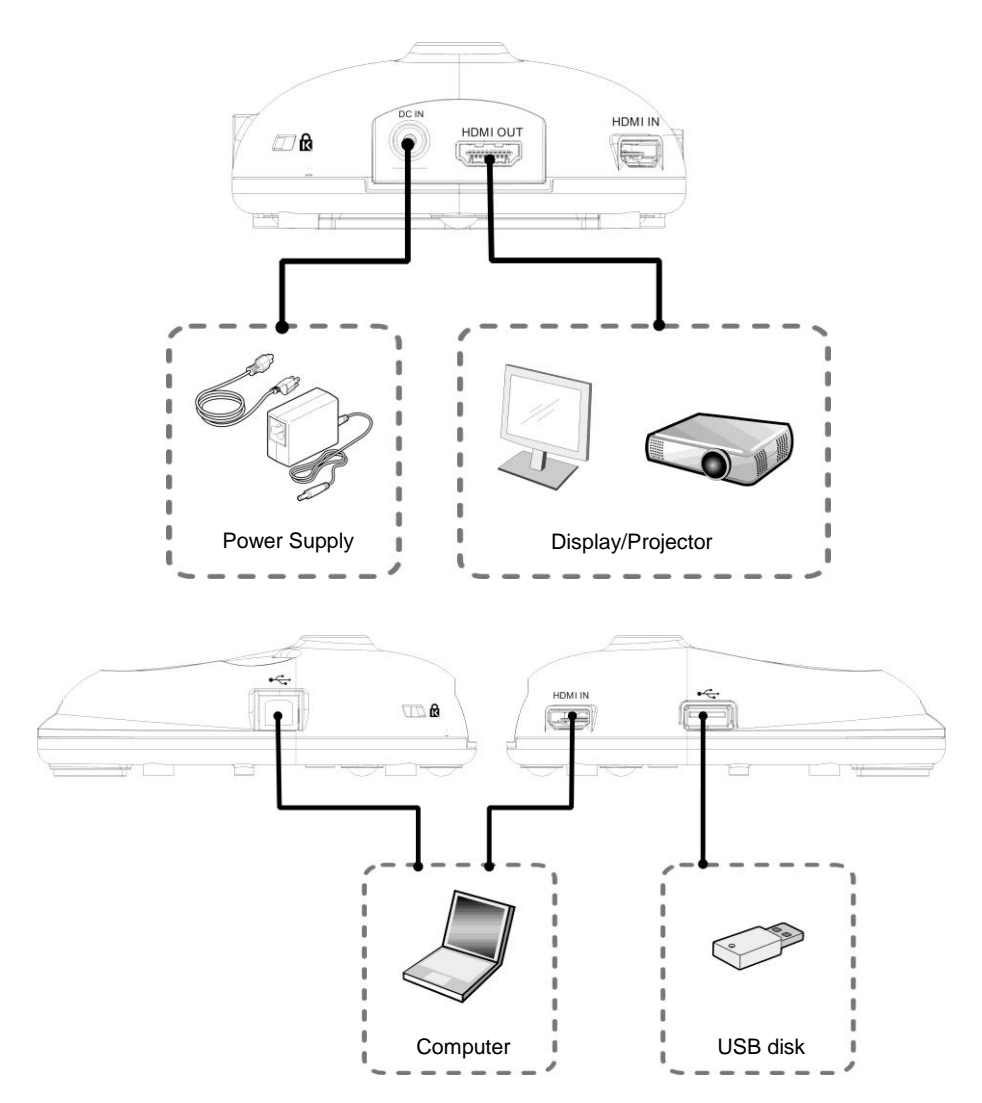

### **Lumens**<sup>®</sup> 4.2 Installing Application Software

The application software installed on the computer enables you to:

- > Control the DC200.
- Capture and record images.
- > Annotate the image, highlight important details and save it.
- Support the full screen function.

[Remark] Please refer to <u>Ladibug™ 4K software user manual</u> for installation steps and software operation.

### *Lumens*<sup>®</sup> Chapter 5 Start Using

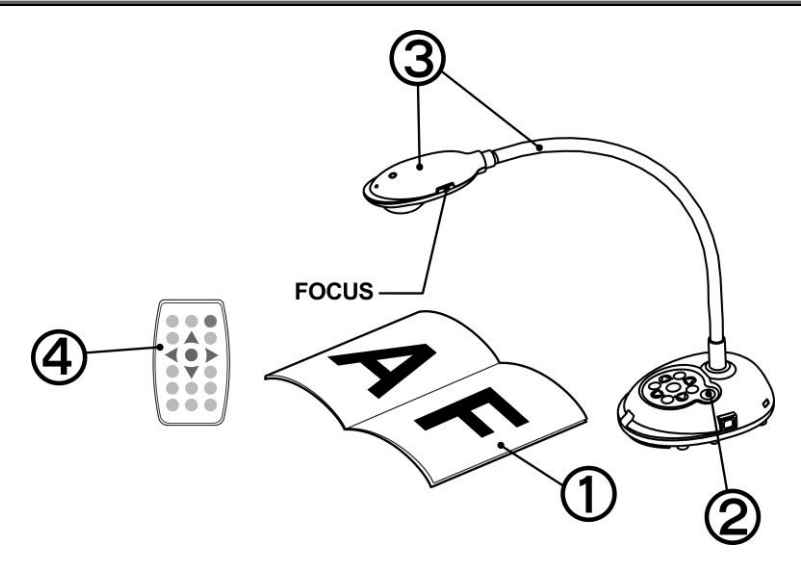

- 1. Place an object to be displayed under the camera.
- 2. Turn on Power
- 3. Adjust the gooseneck and lens to the appropriate positions.
- 4. Press [AUTO TUNE] <sup>AUTO</sup> button to optimize the image. You are ready to teach/present.

**[Remark]** Each time the camera head is moved, press the [FOCUS] button to refocus the lens.

### **Lumens**<sup>®</sup> Chapter 6 Introduction of Panel, Remote Control and Setting Menu

#### 6.1 Functions of control panel and remote control

| lcon          | Name             | Function Descriptions                                                                                                    | Operation                           |
|---------------|------------------|----------------------------------------------------------------------------------------------------|-------------------------------------|
| Ċ             | Power            | Turn on and off. * Press and hold for 5 ~ 10 seconds to turn off.                                                                                                    | Remote<br>control/Co<br>ntrol panel |
| <,≻<br>∧,∨    | Arrow Key        | Move up, down, left or right to select the needed function.                                                                                                    | Remote<br>control/Co<br>ntrol panel |
| N             | FOCUS            | Auto focus.                                                                                                    | Either<br>sides of<br>the lens      |
| AUTO          | AUTO<br>TUNE     | Automatically adjust the image to have the best brightness and focusing performance.                                                                                                    | Remote<br>control/Co<br>ntrol panel |
|               | BRT+/-           | Adjust the brightness of the image.                                                                                                    | Remote<br>control/Co<br>ntrol panel |
|               | CAPTURE          | Capture images to USB disk (priority) or internal memory.                                                                                                    | Control<br>panel                    |
|               | CAPTURE<br>/DEL  | Capture and save images to USB disk<br>(priority) or internal memory while displaying<br>live images.<br>Delete files from the USB disk (priority) or<br>internal memory while reading the stored files<br>(in Playback mode). | Remote<br>Control                   |
|               | ENTER            | Activate/Enter functions.                                                                                                    | Remote<br>Control                   |
| ****<br>ENTER | ENTER/<br>FREEZE | Live image: Freeze the image.<br>OSD mode: Activate/Enter functions.                                                                                                    | Control<br>panel                    |

|--|

|   | FREEZE       | Freeze the current image to remain temporarily on the screen. Press again to defreeze. | Remote<br>Control                   |
|---|--------------|----------------------------------------------------------------------------------------|-------------------------------------|
|   | LAMP         | Lamp mode toggle switch.                                                               | Remote<br>control/Co<br>ntrol panel |
|   | MASK         | Activate Mask/Spotlight mode.                                                          | Remote<br>Control                   |
|   | MENU         | Activate the setting menu/exit the menu.                                               | Remote<br>control/Co<br>ntrol panel |
|   | PAN          | Enable/Disable the partial enlarged mode.                                              | Remote<br>Control                   |
|   | PIP          | Image comparison (to compare live images with stored image files).                     | Remote<br>Control                   |
|   | PLAYBAC<br>K | Read files in the USB disk (priority) or internal memory.                              | Remote<br>control/Co<br>ntrol panel |
|   | RECORD       | Record motion images.                                                                  | Remote<br>Control                   |
| C | ROTATE       | Screen rotation 0° / 180° / Vertical flip /<br>Horizontal flip / 90° / 270°.           | Remote<br>Control                   |
|   | SOURCE       | Switch the input source between live image (default) or HDMI image.                    | Remote<br>control/Co<br>ntrol panel |
| 0 | ZOOM +/-     | Increase or decrease the image size.                                                   | Remote<br>control/Co<br>ntrol panel |

### **Lumens**<sup>®</sup> 6.2 Setting Menu

#### 6.2.1 Main menu

[Remark] Press [MENU] on the remote control or control panel to display the setting menu.

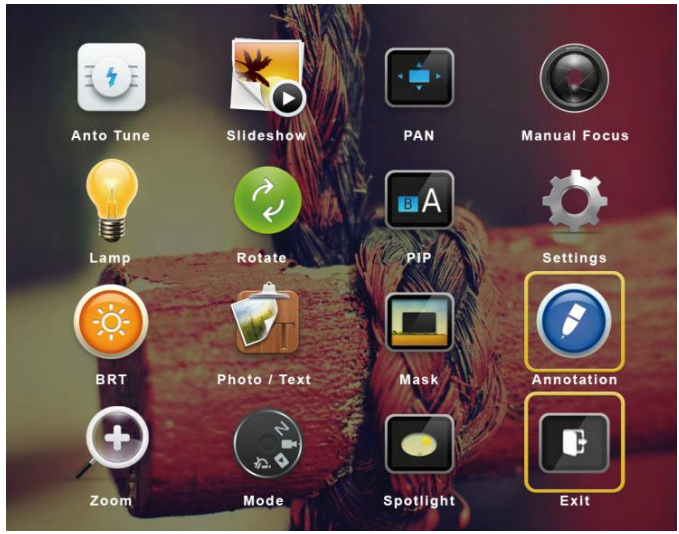

| In the | Auto Tune<br>Automatically adjust the image<br>to have the best brightness and<br>focusing performance. | *0 | Slide Show<br>Show the photos or videos<br>stored in the USB disk (priority)<br>or internal memory in slide<br>mode. |
|--------|----------------------------------------------------------------------------------------------------|----|----------------------------------------------------------------------------------------------------|
| ,<br>, | <b>PAN</b><br>Enable/Disable the partial<br>enlarged mode.                                              |    | <b>Manual Focus</b><br>Manual Focus.                                                                                 |
|        | LAMP<br>Lamp mode toggle switch.                                                                        | 23 | Rotate<br>Set the rotation angle of the<br>screen.                                                                   |
| BA     | <b>PIP</b><br>Compare live images with stored<br>images.                                                | Ø  | <b>Settings</b><br>Set up various functions.                                                                         |

| Lumens  |                                |      |                              |
|---------|--------------------------------|------|------------------------------|
|         | Brightness                     |      | Photo/Text                   |
| (-;¢;-) | Adjust the brightness of the   | T    | Select Photo/Text/Gray Mode. |
|         | image.                         |      |                              |
|         | Mask                           |      | Annotation                   |
|         | Activate the mask mode.        |      | Annotate or mark the image   |
|         | Zoom                           |      | Mode                         |
| (+)     | Increase or decrease the image | 12 A | Select image mode.           |
|         | size.                          |      |                              |
|         | Spotlight                      |      | Exit                         |
|         | Activate the spotlight mode.   |      | Exit the setting menu        |

#### 6.2.2 Setting menu

| 1 <sup>st</sup> Level<br>Major<br>Items | 2 <sup>nd</sup> Level<br>Minor Items | Function Descriptions                                                                                                    |
|-----------------------------------------|--------------------------------------|----------------------------------------------------------------------------------------------------|
|                                         | Capture Mode                         | Use the left and right arrow keys to select the capture mode.                                                                                                    |
|                                         | Capture Time                         | Use the left and right arrow keys to select the capture time. The setting range is 1 ~ 72 hours. <li><note> This will be active only when capture mode is set to time lapse.</note></li>     |
| Capture                                 | Capture Interval                     | Use the left and right arrow keys to select the capture interval. The setting range is 3 seconds ~ 5 minutes. <note> This will be active only when capture mode is set to time lapse.</note> |
|                                         | Image Quality                        | Use the left and right arrow keys to select the image quality for the captured images and recorded videos.                                                                                   |
|                                         | Slide Show                           | Show the photos or videos stored in the USB disk<br>(priority) or internal memory in slide mode.<br><note> Upper limit: The maximum size of single photo<br/>is 7 MB.</note>                 |
| Storage                                 | Delay                                | Use the left or right arrow keys to select the delay before changing to the next slide with setting for 0.5 ~ 10 seconds or Manual.                                                          |
|                                         | Copy To USB Disk                     | Copy files from internal memory to the USB disk.                                                                                                    |
| <u>[</u>                                |                                      | Delete all images in the USB disk (priority) or internal<br>English- 14                                                                                                    |

| Lume                                    | ens                                  |                                                                                                    |  |
|-----------------------------------------|--------------------------------------|----------------------------------------------------------------------------------------------------|--|
| 1 <sup>st</sup> Level<br>Major<br>Items | 2 <sup>nd</sup> Level<br>Minor Items | Function Descriptions                                                                               |  |
|                                         |                                      | memory.                                                                                             |  |
|                                         | Format                               | Format the USB disk (priority) or internal memory.                                                  |  |
|                                         | Auto Exposure                        | Regardless of outside environment, the machine will adjust the brightness to the optimal condition. |  |
|                                         | Auto White<br>Balance                | Regardless of outside light or color, the machine will adjust the color to the optimal condition.   |  |
| Control                                 | Audio Out Volume                     | Use the left and right arrow keys to adjust the volume.                                             |  |
|                                         | Mic Levels                           | Use the left and right arrow keys to adjust the volume.                                             |  |
|                                         | Digital Zoom                         | Use the left and right arrow keys to turn on/off <b>digital zoom</b> .                              |  |
|                                         | Language                             | Switch to different languages. There are a total of 20 languages available for selection.           |  |
|                                         | Lock Down                            | Set the lock down when the power is On.                                                             |  |
| Advanced                                | Auto Erase                           | Set the stored images to be automatically deleted when Off is selected.                             |  |
|                                         | Preset Load                          | Read the value of the current image mode.                                                           |  |
|                                         | Preset Save                          | Store the value of the current image mode.                                                          |  |
|                                         | Splash Screen<br>Settings            | Launch [Splash Screen Settings] window.                                                             |  |
|                                         | Factory Reset                        | Resume the factory default setting to operate.                                                      |  |
|                                         | Firmware Version                     | Display FW version.                                                                                 |  |

### Lumens®

#### 6.2.3 Mask mode setting menu

| Function Items | Function Descriptions                                                          |
|----------------|--------------------------------------------------------------------------------|
| Live image     | Press [ENTER] to return to live image.                                         |
| Transparency   | Use the left and right arrow keys to adjust the transparency of the mask.      |
| Step           | Use the left and right arrow keys to select the step of the mask.              |
| V Size         | Use the left and right arrow keys to select the vertical height of the mask.   |
| H Size         | Use the left and right arrow keys to select the horizontal length of the mask. |
| Exit           | Press [ENTER] to confirm your selection and exit the mask mode setting menu.   |

#### 6.2.4 Spotlight mode setting menu

| Function Items | Function Descriptions                                                                             |
|----------------|---------------------------------------------------------------------------------------------------|
| Live image     | Press [ENTER] to return to live image.                                                            |
| Shape          | Use the left and right arrow keys to select the shape of the spotlight zone.                      |
| Transparency   | Use the left and right arrow keys to adjust the transparency of the border in the spotlight mode. |
| Step           | Use the left and right arrow keys to select the step of the spotlight zone.                       |
| V Size         | Use the left and right arrow keys to adjust the height of the spotlight zone.                     |
| H Size         | Use the left and right arrow keys to adjust the width of the spotlight zone.                      |
| Exit           | Press [ENTER] to confirm your selection and exit the spotlight mode setting menu.                 |

#### 6.2.5 Splash Setting Windows

| Function Items          | Function Descriptions                                                                         |
|-------------------------|-----------------------------------------------------------------------------------------------|
| Power On Image Setting  | Select to use default/custom power on image.                                                  |
| Power On Logo Show Time | Set the duration of displaying the power on logo that can be adjusted between 4 ~ 30 seconds. |
| Power On Image Select   | Power On Image Select.<br>※ Only pictures in JPEG format are supported.                       |
| Exit                    | Press [ENTER] to confirm your selection and exit splash screen setting window.                |

#### **Lumens**<sup>®</sup> 6.2.6 Annotation Tools

After connecting the mouse via USB, right-click to activate the of drawing function of the setting menu

When the mouse stays at the right side of the screen, the mouse annotation menu can be activated

<Remark> You can only choose either USB screen or mouse annotation

When the mouse annotation function is selected, then remove the USB cable

To access the USB screen, please make sure that the mouse annotation function is not in use

| lcon | Description   | lcon       | Description                                 |
|------|---------------|------------|---------------------------------------------|
|      | Custom tool 1 | <b>/</b> 8 | Clear all                                   |
| 2    | Custom tool 2 | <b>‡</b>   | Open setting menu of the<br>annotation tool |
|      | Eraser        | ×          | Exit the annotation tool                    |

### **Lumens**<sup>®</sup> Chapter 7 Descriptions of Major Functions

- 7.1 I would like to automatically adjust the image to have the best brightness and focusing performance Use the Remote Control or Control Panel:
  - 1. Press [AUTO TUNE] for the best brightness and focusing performance.

#### 7.2 I would like to switch image sources

**Live image** is the default image source. Press [SOURCE] Source: on the **remote control or control panel** to have DC200 switch among the following images sources:

- 1. Live image (default).
- 2. HDMI IN.

[Remark] This image switch applies to HDMI OUT simultaneously.

#### 7.3 I would like to freeze images

1. Press [FREEZE] on the **remote control** or **control panel** to freeze the current image on the screen. Press again to defreeze.

# 7.4 I would like to rotate the image Remote control:

1. Press [ROTATE] key to rotate the screen. (The sequence is:

0°/180°/Vertical flip/Horizontal flip/90°/270°).

#### Control panel:

 Click [MENU] to access the setting menu and then select the [ROTATE] function. Adjust the rotation by pressing [▶] or [◄].

[Note] When the HDMI output is in 90°/270° mode, the USB screen displays as 0°, and PAN, PIP, recording function are not available.

#### **Lumens**<sup>®</sup> 7.5 I would like to record images

[Note] Connect USB disk to DC200 4K to start recording images.

7.5.1 Recording motion images

[Remark] You may not be able to capture or record images when [Capture Image] mode is set to [Disable].

#### Remote control:

- Press [RECORD] on the remote control to start recording images. Press [RECORD] again to stop.
- 2. Record sounds with the built-in microphone of the control panel

#### **Control panel:**

- 1. Press and hold [Capture] button for about 2 seconds to start recording. Press [Capture] again to stop.
- 7.5.2 Playing images
  - To play images, please refer to <u>7.13 I would like to view</u> captured/recorded images.

# 7.6 I would like to use the MASK and Spotlight function Remote control:

 Press [MASK] to activate the mask/spotlight mode menu in order to adjust function settings for Live, Transparency, Step, V Size, H Size

#### Control panel:

 Press [MENU] to access the setting menu and then select the [Mask] function in order to adjust function settings for Live, Transparency, Step, V Size, H Size

### Lumens®

# 7.7 I would like to compare images (compare live images with stored image files (PIP))

This function will compare and contrast a live image with a stored image.

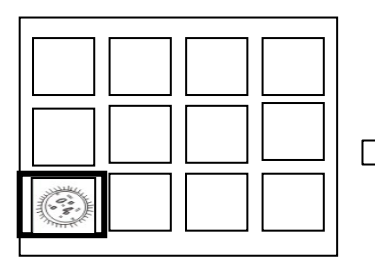

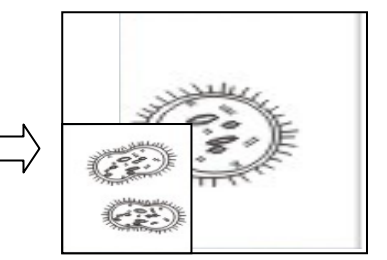

#### **Remote control:**

- 1. Press [Playback] to access the Playback image thumbnails, and select the files to be compared
- 2. Press [PIP] to execute image comparison. Press the direction keys to move the live image
- 3. Repeat Steps 1 2 to change other image files

#### 7.8 I would like to change the power on image.

[Note] The power on image file must be less than 5 MB and in JPEG

format

[Note] To save the file, please follow the instruction below: File path: \DCIM\100MEDIA, for example: J:\DCIM\100MEDIA File name: four English letters+ four numbers, for example: LUMN0001.JPG

 Press [MENU] on the remote control or control panel to access the setting menu. To adjust settings, select [Settings] → [Advanced Settings] → [Splash Setting Windows]

### **Lumens**<sup>®</sup> Chapter 8 Connecting to Microscope

- 1 Mount the microscope adapter accessories onto the microscope [Note] Please choose an appropriate microscope adapter. Microscope adapter accessories are applicable to eyepieces of Ø28 mm.
- 2 The lens of DC200 connects with the microscope adapter

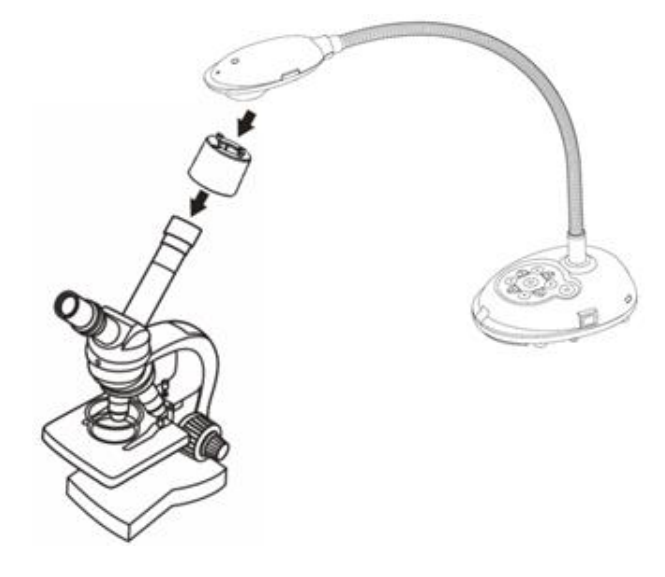

- 3 If the image is not clear
  - 3.1. Please adjust the focus of microscope.
  - 3.2. Please press the [FOCUS] button on either side of the DC200 lens to execute the auto focus.

# *Lumens*<sup>®</sup> Chapter 9 DIP Switch Setting

#### 1. Description of DIP

| DIP           | Function Descriptions                                   |
|---------------|---------------------------------------------------------|
| DIP 1 & DIP 2 | Output Resolution                                       |
| DIP3          | OFF (Normal mode): 30 fps, applicable to general scene. |
|               | ON (High-speed mode): 60 fps, applicable to support     |
|               | rapidly changing scene.                                 |
|               | (Only applicable to 1080P and 720P, but not 4K).        |
| DIP4          | OFF : 60Hz                                              |
|               | ON : 50Hz                                               |

#### 2. Resolution Switch

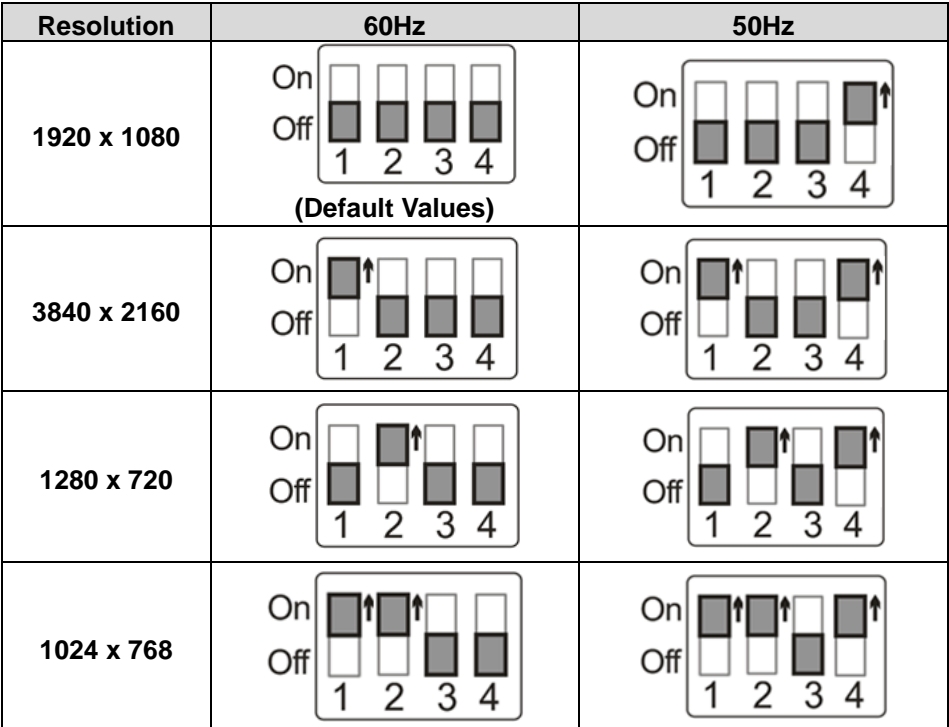

# *Lumens*<sup>®</sup> Chapter 10 Troubleshooting

This chapter describes problems you may encounter while using DC200. If you have questions, please refer to related chapters and follow all the suggested solutions. If the problem still occurred, please contact our distributors or service center.

| No. | Problems                                                                                                    | Solutions                                                                                                    |
|-----|----------------------------------------------------------------------------------------------------|----------------------------------------------------------------------------------------------------|
| 1   | Boot without power signal                                                                                                    | Make sure you have plugged in the power cord.                                                                                                    |
| 2   | There is no image<br>output from DC200                                                                                                    | <ol> <li>Check the power.</li> <li>Check all cable connections. Refer to <u>Chapter 4</u><br/><u>Installation and Connections</u> in this manual.</li> <li>Check the [Source], refer to <u>7.2 I would like to</u><br/><u>switch image sources of Chapter 7</u><br/><u>Descriptions of Major Functions</u>.</li> <li>Check the settings for the source of the projector.<br/>Please refer to the user manual of the projector.</li> <li>Check if DIP switch is properly set. Please refer to<br/><u>Chapter 9 DIP Switch Setting</u> for related settings.</li> </ol> |
| 3   | Unable to focus<br>The image is                                                                                                    | Probably the document is too close. Press [ZOOM -]<br>on the <b>remote control</b> or <b>control panel</b> . Or pull<br>away the lens from the document to increase the<br>distance, and then press the [FOCUS] button on the<br>right side of the lens for auto focus.<br>Check the Auto Image setting of your projector.                                                                                                    |
|     | incomplete                                                                                                    | Please refer to the user manual of the projector or<br>check for the DIP switch setting.                                                                                                    |
| 5   | Lumens Document<br>Camera, Ladibug™<br>and other<br>applications cannot<br>be used<br>simultaneously<br>When DC200 is<br>turned on, the<br>auxiliary floodlight | Lumens Document Camera, Ladibug <sup>™</sup> and other<br>applications cannot be used simultaneously. Only<br>one application can be executed at a time. Please<br>close the currently running applications and then<br>execute the application to be used.<br>Please make sure the head lamp is set to [Off].                                                                                                    |
|     | do not light                                                                                                    |                                                                                                    |

| 7  | The data in the USB<br>disk cannot be read | <ol> <li>The supported format of the disk is exFAT. It is<br/>recommended to use DC200 to format the disk<br/>before it is used.</li> </ol>  |  |
|----|--------------------------------------------|----------------------------------------------------------------------------------------------------|--|
|    |                                            | 2. The USB disk with the capacity of 4 G and above is recommended (up to 256 G supported)                                                    |  |
|    |                                            | <ol> <li>Please make sure the file was saved at the specified path: \DCIM\100MEDIA. (E.g.: J:\DCIM\100MEDIA)</li> </ol>                      |  |
|    |                                            | <ol> <li>Please make sure the file is named<br/>appropriately, e.g. four English letters + four<br/>numbers. (E.g.: LUMN0001.JPG)</li> </ol> |  |
| 8  | Fail to store images<br>or react           | <ol> <li>Check to see if the stored data have reached the<br/>maximum size of the USB disk (priority) or<br/>internal memory.</li> </ol>     |  |
|    |                                            | 2. Please make sure if the capture function is set to continuous mode or the time for capture is set to be long.                             |  |
| 9  | The output image is                        | Press [AUTO TUNE] button to automatically adjust                                                                                             |  |
| -  | too bright, too dark,                      | the image to have the best brightness and focusing                                                                                           |  |
|    | or vague                                   | nerformance                                                                                                    |  |
| 10 | Unable to record images                    | 1 Check to see if the stored data have reached the                                                                                           |  |
| 10 |                                            | maximum size of the USB disk                                                                                                    |  |
|    | -                                          | 2 The recording function is not supported in the                                                                                             |  |
|    |                                            | internal memory. Please make sure that USB                                                                                                   |  |
|    |                                            | disk is inserted for image recording                                                                                                    |  |
| 11 | The operating steps                        | The operating steps in the manual may be not                                                                                                 |  |
| •• | in the manual are                          | applicable to the machine due to improvement in                                                                                              |  |
|    | not applicable to the machine              | functions. Check to see if the Firmware version of                                                                                           |  |
|    |                                            | vour machine is up-to-date.                                                                                                    |  |
|    |                                            | Please go to Lumens official website to check                                                                                                |  |
|    |                                            | whether the latest version is available for update.                                                                                          |  |
|    |                                            | https://www.mylumens.com/support                                                                                                    |  |
| 12 | How to unlock the                          | Press [MENU] to access the setting menu $\rightarrow$                                                                                        |  |
|    | locked device                              | $[Settings] \rightarrow [Advanced Settings] \rightarrow [Lock Down] \rightarrow$                                                             |  |
|    |                                            | select [OFF] to disable the lock down function when                                                                                          |  |

the power is On.

Iumone®

### **Lumens**<sup>®</sup> Supplier's Declaration of Conformity 47 CFR § 2.1077 Compliance Information

Manufacturer : Lumens Digital Optics Inc.

Product Name : DC200

Model Number : 4K Document Camera

#### **Responsible Party – U.S. Contact Information**

Supplier : Lumens Integration, Inc.

4116 Clipper Court, Fremont, CA 94538, United States

e-mail : support@mylumens.com

#### **FCC Compliance Statement**

This device complies with Part 15 of the FCC Rules. Operation is subject to the following two conditions : (1) This device may not cause harmful interference, and (2) this device must accept any interference received, including interference that may cause undesired operation.